# 【商工中金】 外為 Web 為替予約サービス ご利用マニュアル ログイン編

2025年6月

| 1 | はし  | じめに  | 2                            |
|---|-----|------|------------------------------|
| - | 1.1 | 本マ   | ?ニュアルで記載する内容                 |
| - | 1.2 | シフ   | 、テム要件3                       |
|   | 1.2 | 2.1  | 対応 OS・Web ブラウザ要件3            |
|   | 1.2 | 2.2  | ディスプレイ解像度要件6                 |
|   | 1.2 | 2.3  | Web ブラウザの設定(JavaScript)9     |
|   | 1.2 | 2.4  | Web ブラウザの設定(ポップアップブロックの解除)13 |
| 2 | כס  | ンタイ  | 「ムパスワード方式ログイン16              |
| 2 | 2.1 | ワン   | ·タイムパスワード利用開始登録17            |
| 2 | 2.2 | ワン   | ·タイムパスワード利用開始登録に失敗した場合       |
|   | 2.2 | 2.1  | ユーザの OTP 申込がされていない場合 20      |
|   | 2.2 | 2.2  | ワンタイムパスワードが届かない場合21          |
|   | 2.2 | 2.3  | ワンタイムパスワードの登録に失敗した場合21       |
| 2 | 2.3 | ワン   | ·タイムパスワード方式ログイン22            |
| 2 | 2.4 | ロク   | 「インに失敗した場合                   |
|   | 2.4 | 4.1  | ユーザ ID・ログインパスワードによる認証に失敗した場合 |
|   | 2.4 | 1.2  | ワンタイムパスワードによる認証に失敗した場合       |
| 3 |     | グアウ  | 7ト方法                         |
|   | 3.1 | ロク   | ブアウト27                       |
| 4 | Ар  | pend | dix28                        |

#### 1 はじめに

本資料は、商工中金 外為 Web 為替予約システムにおけるシステム要件、ご利用いただくた めの事前準備、およびサービスへのワンタイムパスワードログインに関するご利用マニュアル です。

#### 1.1 本マニュアルで記載する内容

本マニュアルは、本サービスをご利用いただくにあたり必要なコンピュータ端末のシステム 要件、事前設定およびログイン・ログアウトの操作を対象としております。

#### 1.2 システム要件

本サービスをご利用いただくためのシステム要件(コンピュータ端末の OS、Web ブラウザ) は下記のとおりです。

#### 1.2.1 対応 OS・Web ブラウザ要件

本サービスをご利用いただくためのコンピュータ端末の対応 OS、および対応 Web ブラ ウザのシステム要件は下表のとおりとなります。

| OS(オペレーティングシステム)     | Web ブラウザ            | 庙田司不 |
|----------------------|---------------------|------|
| 名称                   | 名称                  | 使用可占 |
| Windows 10 Windows11 | Microsoft Edge (%1) | 0    |
|                      | Google Chrome       | 0    |
| 上記以外                 | 上記以外                | ×    |

※1: Internet Explorer モード(IE モード)はサポート対象外となります。

#### ※ご注意

本サービスをご利用いただくコンピュータ端末として、Windows 以外の OS(Solaris、Linux、Mac OS など)のサポートは行っておりません。

本サービスをご利用いただく Web ブラウザとして、Microsoft Edge, Google Chrome 以外の Web ブラウザ(Internet Explorer, Safari 等) のサポートは行っておりません。

### Windows10 での確認方法

(1) デスクトップ上から、【スタートメニュー】を選択し、設定を選択してください。

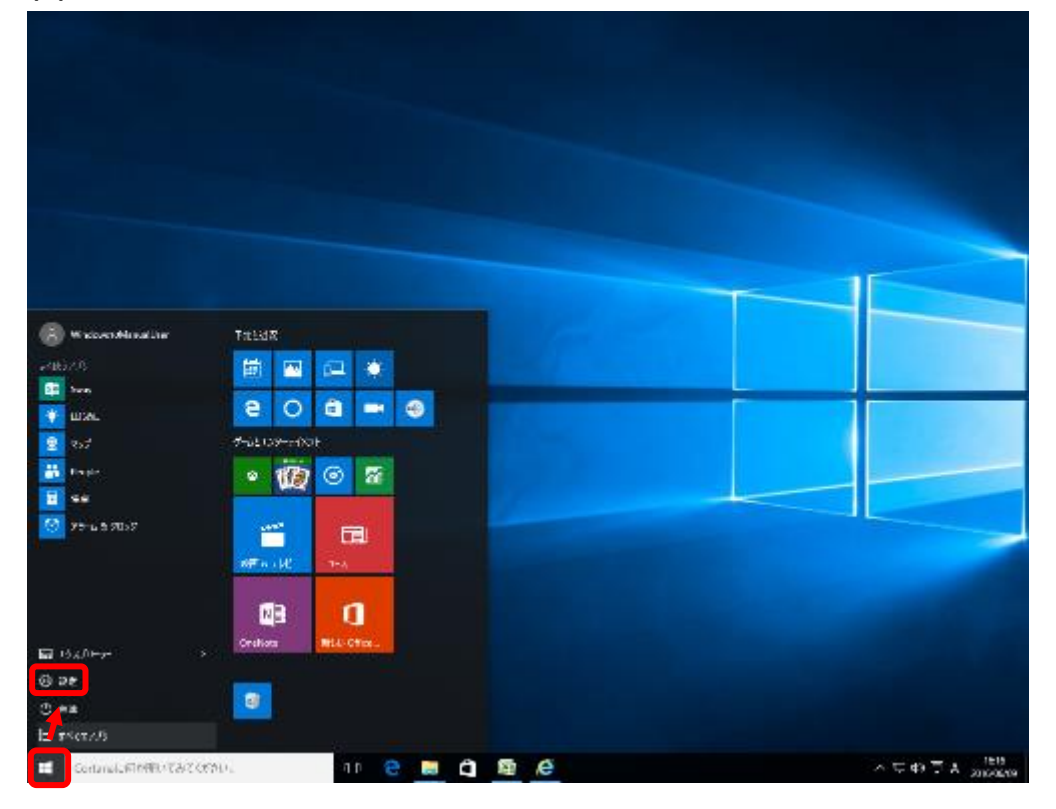

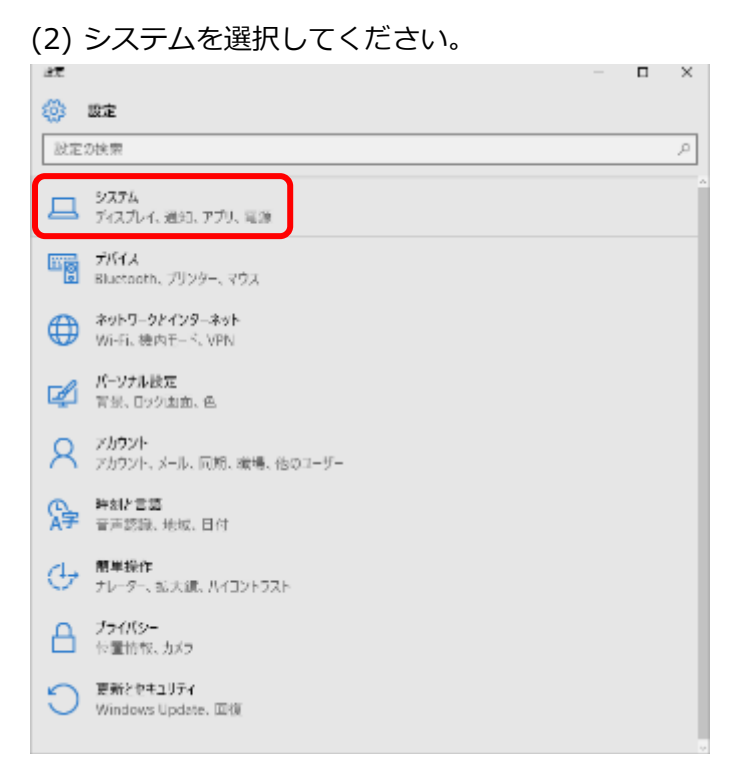

(3) バージョン情報を選択してください。

| ★ 27                                                                                                    | - | × |
|----------------------------------------------------------------------------------------------------|---|---|
| ٥ المحمد المحمد |   |   |
| 設定の検索                                                                                                    |   | P |
| 742764                                                                                                    |   |   |
| 通知とアクション                                                                                                    |   |   |
| アプリと検筋                                                                                                    |   |   |
| マルブタスク                                                                                                    |   |   |
| ダブレット レード                                                                                                    |   |   |
| 電源とスリープ                                                                                                    |   |   |
| ストレージ                                                                                                    |   |   |
| オフライン マップ                                                                                                    |   |   |
| 読むのアプリ                                                                                                    |   |   |
| パージョン情報                                                                                                    |   |   |

(4) 下図のとおり、端末の情報が表示されますので、Windows のエディションを確認し

| てくオ         | ださい。                                                   |   |     |
|-------------|--------------------------------------------------------|---|-----|
| ← 設定        |                                                        | - | ×   |
| 🎲 バージョン     | /情報                                                    |   |     |
|             | Windows 10                                             |   |     |
| PC 名        | messina                                                |   |     |
| PC 名の変更     | I                                                      |   |     |
| 組織          | WORKSROUP                                              |   |     |
| ドメインに参加     |                                                        |   |     |
| Azure AD に省 | bn مر                                                  |   |     |
| エディション      | Windows 10 Pro                                         |   |     |
| バージョン       | 1511                                                   |   |     |
| OS ビルド      | 10586.318                                              |   | - 1 |
| プロダクト ID    | 00530-80000-00000-MA827                                |   |     |
| プロセッサ       | Intel(R) Core(TM)2 Duo CPU E7500 @ 2.93GHz<br>2.93 GHz |   |     |
| 実装 RAM      | 2.00 GB                                                |   |     |
| システムの種類     | 32 ビット オペレーティング システム、x64 ベース プロセッサ                     |   |     |
| ペンとタッチ      | このディスプレイでは、ペン入力とタッチ入力は利用できま<br>せん                      |   |     |
| プロダクト キーの愛  | を更または Windows のエディションをアップグレード                          |   |     |

# 1.2.2 ディスプレイ解像度要件

本サービスをご利用いただくためのコンピュータ端末のディスプレイの最低解像度は、[1366 x 768]となります。

【ご使用される端末のディスプレイ解像度変更方法】

Windows 10 での変更方法

(1) デスクトップ上から、【スタートメニュー】を選択してください。 設定を選択してください。

|                                                                                                    |                  | 15                                                                                                    |
|----------------------------------------------------------------------------------------------------|------------------|----------------------------------------------------------------------------------------------------|
|                                                                                                    |                  |                                                                                                    |
| and a second second second second second second second second second second second second second second second                                                                                                    |                  |                                                                                                    |
| 1 may                                                                                                    |                  |                                                                                                    |
| मनः                                                                                                    |                  |                                                                                                    |
| and and a second second |                  |                                                                                                    |
|                                                                                                    |                  |                                                                                                    |
| 2 79 LR9057                                                                                                    |                  | A CONTRACT OF THE OWNER OF THE OWNER OWNER OF THE OWNER OWNER OWNER OWNE OWNER OWNER OWNER OWNER OWNER OWNER OWNER OWNER OWNER OWNER OWNER OWNER OWNER OWNER OWNER OWNER OWNER OWNER OWNER OWNER OWNE |
|                                                                                                    | RANNE CONTRACTOR |                                                                                                    |
|                                                                                                    |                  |                                                                                                    |
|                                                                                                    | Crabus Physics   |                                                                                                    |
| 9.25                                                                                                    |                  |                                                                                                    |
|                                                                                                    |                  |                                                                                                    |
| enter34                                                                                                    |                  |                                                                                                    |
| Contension Official Party                                                                                                    |                  | - ^ D 平坦 A 200                                                                                                    |

### (2) 設定からシステムを選択してください。

| 設定       | - (                                    | ×  |   |
|----------|----------------------------------------|----|---|
| ۵        | 設定                                     |    |   |
| 設定       | の検索                                    | ,c |   |
| 旦        | <b>システム</b><br>ディスプレイ、通知、アプリ、電源        |    | ĺ |
|          | プバイス<br>Bluetooth、プリンター、マウス            |    |   |
| ⊕        | ネットワークとインターネット<br>Wi-Fi、機内モード、VPN      |    |   |
| Ą        | パーソナル設定<br>背景、ロック画面、色                  |    |   |
| 8        | <b>アカウント</b><br>アカウント、メール、同期、職場、他のユーザー |    |   |
| Q.<br>A≠ | 時刻と言語<br>音声認識、地域、日付                    |    |   |

(3) システムからディスプレイを選択してください。

| ← 設定                                     | - | × |
|------------------------------------------|---|---|
| ال ال ال ال ال ال ال ال ال ال ال ال ال ا |   |   |
| 設定の検索                                    |   | P |
| <del>71</del> 271-1                      |   |   |
| 通知とアクション                                 |   |   |
| アプリと機能                                   |   |   |
| <i><i><b>ч</b></i>µJ9x7</i>              |   |   |
| タプレット モード                                |   |   |
| 電源とスリーブ                                  |   |   |
| ストレージ                                    |   |   |
| オフライン マップ                                |   |   |
| 度定のアプリ                                   |   |   |
| パージョン情報                                  |   |   |

# (4) ディスプレイの詳細設定を選択してください。

| -        |                                  |   |          |
|----------|----------------------------------|---|----------|
| ÷        | 設定                               | - | $\times$ |
| ۵        | ディスプレイ                           |   |          |
|          |                                  |   |          |
| ディ       | スプレイのカスタマイズ                      |   |          |
|          |                                  |   |          |
|          |                                  |   |          |
|          |                                  |   |          |
|          | 1                                |   |          |
|          |                                  |   |          |
|          |                                  |   |          |
|          |                                  |   |          |
| 100.1913 | な 検出する                           |   |          |
| 757      | ト、アプリ、その他の項目のサイズを定更する: 100% (推奨) |   |          |
| -        |                                  |   |          |
| 向き       |                                  |   |          |
| 模        | ~                                |   |          |
| _        |                                  |   |          |
| 選        | キャンセル                            |   |          |
| ディス      | 九十の詳細設定                          |   |          |
|          |                                  |   |          |

(5) [解像度]を確認してください。本例では解像度は[1280 x 1024]。

| ← 10元                                       | - | × |
|---------------------------------------------|---|---|
| ジョン・シート・シート・シート・シート・シート・シート・シート・シート・シート・シート |   |   |
| ディスプレイのカスタマイズ                               |   | 0 |
|                                             |   |   |
| 1                                           |   |   |
|                                             |   |   |
| 課題する 検出する                                   |   |   |
| 評価度<br>1280×1024 ~                          |   |   |
| 達月 キャンセル                                    |   |   |
| 関連設定                                        |   |   |
| 色調整                                         |   |   |
| ClearType 7キスト                              |   |   |

以上でディスプレイ解像度の変更は完了となります。

# 1.2.3 Web ブラウザの設定(JavaScript)

本サービスをご利用いただくために、Web ブラウザの JavaScript の設定が「許可済み」 となっている必要があります。

ご使用される Web ブラウザの設定で JavaScript が使用可能となっているかを確認して ください。確認方法は以下をご参照ください。

【ご使用される Web ブラウザの JavaScript の設定状況の確認方法】

<Microsoft Edge>

(1) Microsoft Edge を起動し、ツールバーの[…]→[設定]を選択してください。

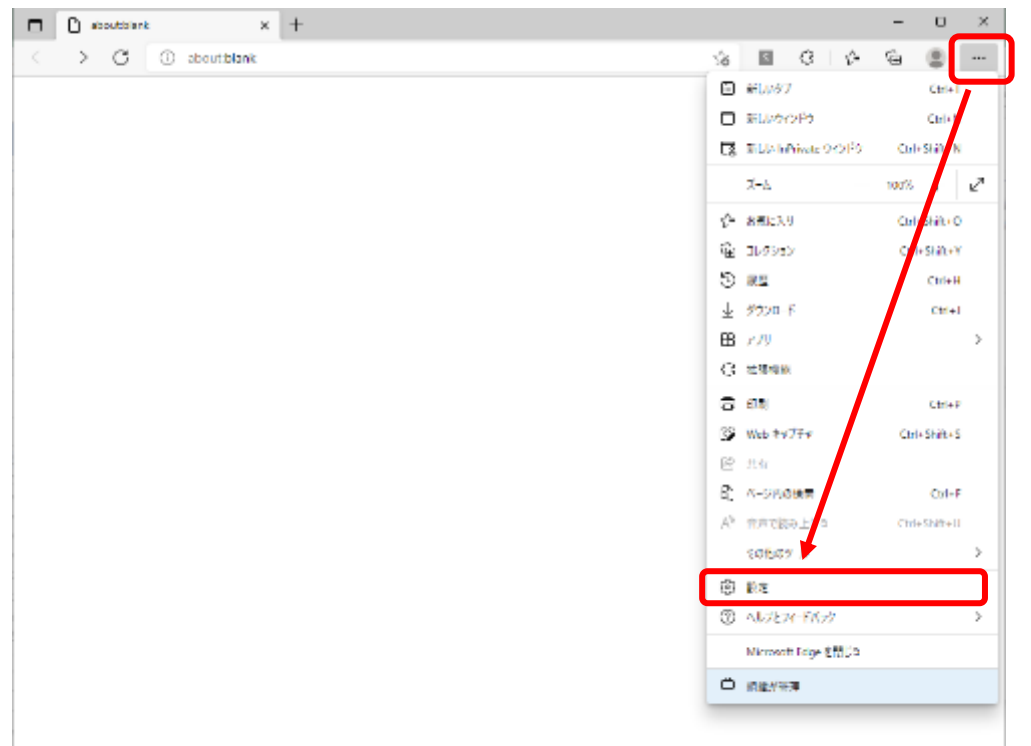

(2) 表示されたメニューの[Cookie とサイトのアクセス許可]を選択し、 右に表示されたアクセス許可設定から[JavaScript]の設定を確認してください。

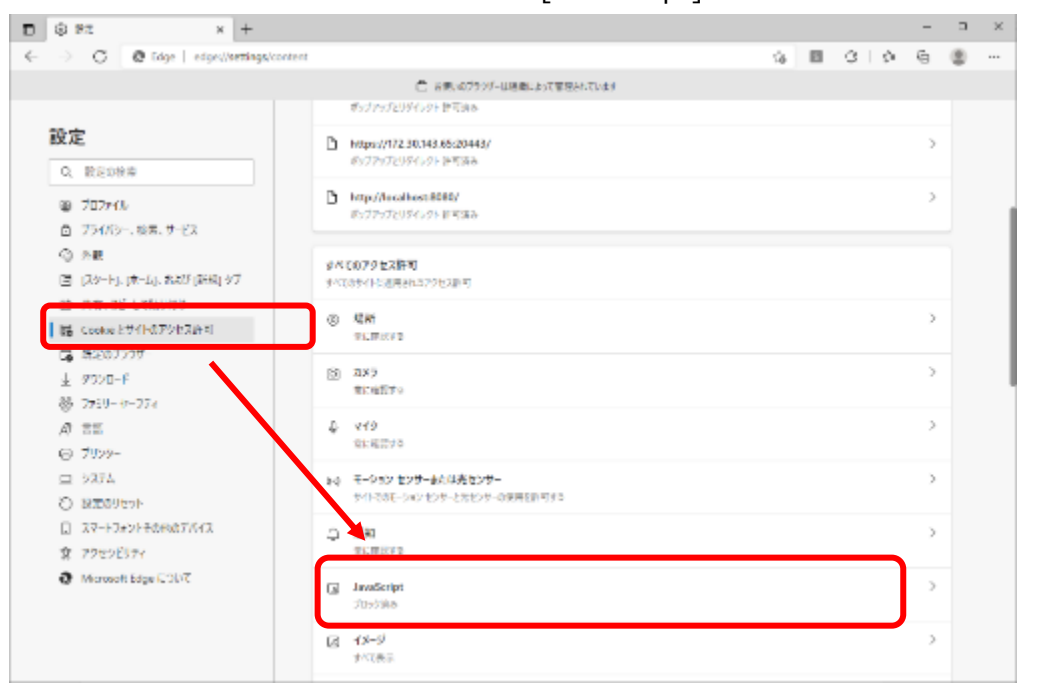

(3) 設定が[ブロック済み]となっている場合は [JavaScript] を選択し、 [許可(推奨)] を ON に設定してください。

「許可済み」となっている場合は、設定変更は必要ありません。

| D  | \$                         | 972                             |                                     | ×                        | +         |        |        |              |                     |        |     |       |        |     |  |  |  |     |   |   |             | -      |   | × |
|----|----------------------------|---------------------------------|-------------------------------------|--------------------------|-----------|--------|--------|--------------|---------------------|--------|-----|-------|--------|-----|--|--|--|-----|---|---|-------------|--------|---|---|
| €- |                            | C                               | @ 5dg                               | je   edges/              | /settings | (conte | nt/jav | ascript      |                     |        |     |       |        |     |  |  |  | -56 | E | 3 | $\mid \phi$ | 6      |   |   |
|    | 合 お思いのブラングーは活動におりて変更されています |                                 |                                     |                          |           |        |        |              |                     |        |     |       |        |     |  |  |  |     |   |   |             |        |   |   |
|    | 設立                         | E<br>Reol                       | 92                                  |                          |           | ¢      | 9      | 110          | 72                  | 22     | 许可, | / Jav | vaScri | ipt |  |  |  |     |   |   | ٢           |        | ר |   |
|    | 9 0 0 F                    | 70274<br>754/8<br>外観<br>(21)-14 | (1)<br>)~. 検索、(                     | 9-EX                     |           |        |        | /E99         |                     |        |     |       |        |     |  |  |  |     |   |   | L           | 98tu   |   |   |
|    | ت<br>بن<br>الله            | (スタード)<br>共有、J<br>Cooke         | E D.C.169<br>E D.C.169<br>E D.C.169 | 840 [#44]<br>何け<br>少世兄許可 | 91        |        |        | 2339<br>b al | 829.0               | 128/8  | 244 |       |        |     |  |  |  |     |   |   |             | istin. |   |   |
|    | <b>₽</b><br>±              | 時定の7<br>ダウンロー<br>ファミリー          | 15 <del>59</del><br>-F<br>47-274    |                          |           |        |        | 3.52         | 51. <del>9</del> 40 | 41.600 | 144 |       |        |     |  |  |  |     |   |   |             | 768.0- |   |   |
|    | A<br>6                     | 言語<br>プリンター<br>システム             | -                                   |                          |           |        |        |              |                     |        |     |       |        |     |  |  |  |     |   |   |             |        |   |   |
|    | 0000                       | 設定のリ<br>スマートフ<br>スワートフ          | ltol-<br>leol-ade<br>Alexa          | NR7/647                  |           |        |        |              |                     |        |     |       |        |     |  |  |  |     |   |   |             |        |   |   |
|    | 9                          | Microso                         | C974<br>At Edge IC                  | ວມຕ                      |           |        |        |              |                     |        |     |       |        |     |  |  |  |     |   |   |             |        |   |   |
|    |                            |                                 |                                     |                          |           |        |        |              |                     |        |     |       |        |     |  |  |  |     |   |   |             |        |   |   |

<Google Chrome>

(1) Google Chrome を起動し、ツールバーの[…]→[設定]を選択してください。

| 🛛 couttant x + | ~                                       |         |
|----------------|-----------------------------------------|---------|
| ← → C (        | ाले क्र                                 | * 4 3   |
|                | BL027                                   | 01-7    |
|                | 第1.00ウインドウ                              | Dr N    |
|                | 新しかみークしゃト ウインドウ                         | CHESTER |
|                | 80                                      |         |
|                | 9500-F                                  | CHU     |
|                | 7977-7                                  | -       |
|                | x λ. − 10                               | · 0     |
|                | 60L.                                    | CH-P    |
|                | **XF                                    |         |
|                | (1) (1) (1) (1) (1) (1) (1) (1) (1) (1) | Othe    |
|                | 55607 8                                 | · ·     |
|                | 454 JULY 1                              | - #069  |
|                | 91                                      |         |
|                | A17                                     | 1       |
|                | 87                                      |         |
|                | in inexadement over                     |         |
|                |                                         |         |
|                |                                         |         |

(2) 表示されたメニューの[プライバシーとセキュリティ]を選択し、右側に表示された項 目から[サイトの設定]を選択してください。

| 🗘 92 × +                                       |                                                                                         | Ŭ | - | - | 1 | × |
|------------------------------------------------|-----------------------------------------------------------------------------------------|---|---|---|---|---|
| ← → C @ Chrome chrome//set                     | lings/privacy                                                                           | Ē | 슟 | * | 1 | I |
| 6 設定                                           | Q, IRE#H全统方                                                                             |   |   |   |   |   |
| 🚊 Google の税定                                   | ■ お使いのフラウザは8macよって筆述されています<br>容全接続                                                      |   |   |   |   |   |
| <ul> <li>自動入力</li> <li>使生まりティとプライバシ</li> </ul> | ◎ Shomeでデータ装置や小正な総合機能などの背積から伸続されているが増加します。<br>今方ぐ後に                                     |   |   |   |   |   |
| ● デザイン                                         | セキュリティとプライバシー                                                                           |   |   |   |   |   |
| 9、 構業エンクン<br>両、 規定のブラウザ                        | ■ ■ ■ ■ ■ ■ ■ ■ ■ ■ ■ ■ ■ ■ ■ ■ ■ ■ ■                                                   |   |   |   |   |   |
| ் ±கள்                                         | ● Cookle と知りサイトプータ<br>う クレットモードでサードパーティの Cookle がブロックされています ・                           |   |   |   |   |   |
| 件编版注 -                                         | ● たキュリティ<br>セーフブラウワング (QMなりイトからの無調視論) などのセキュリフィ決定 ・ ・ ・ ・ ・ ・ ・ ・ ・ ・ ・ ・ ・ ・ ・ ・ ・ ・ ・ |   |   |   |   |   |
| atesta 2                                       | 幸 サイトの設定<br>サイトが使用、最長で会る情報(特徴情報、カメラ、ボップアップなど)を装置します<br>・                                |   |   |   |   |   |
| G Chrome IC DUVC                               | ▲ プライバシーサンドボックス<br>設地板線設はオンになっています                                                      |   |   |   |   |   |
|                                                |                                                                                         |   |   |   |   |   |
|                                                |                                                                                         |   |   |   |   |   |
|                                                |                                                                                         |   |   |   |   |   |
|                                                |                                                                                         |   |   |   |   |   |

(3) 表示されたメニューの[セキュリティとプライバシー]を選択し、右側に表示された項 目表示された[JavaScript]の設定を確認してください。

| • 91 \$4H091 × +                                                       |                                                                                                    |             | ×  | - | : | 1 | × |
|------------------------------------------------------------------------|----------------------------------------------------------------------------------------------------|-------------|----|---|---|---|---|
| €→C strong drone.set                                                   | O, izbawhite                                                                                                    |             | P4 | ñ | * | - | - |
| Coogle 2023年     自我入力     セキュリティとブライバジ     モディン     様式エンジン     氏オのノテラザ |                                                                                                    | ><br>><br>> |    |   |   |   |   |
| <ul> <li>() 起動神</li> <li>() 前端定 -</li> </ul>                           | +o.#o/we                                                                                                    | v           |    |   |   |   |   |
| \$ 5664 ⊠<br>500€ 2007                                                 | <ul> <li>Coste とサイトデータ</li> <li>Coste とサイトデータ</li> <li>Coste とサイトデータ</li> <li>Coste とサイトロックストロンサイ</li> <li>DemScript</li> <li>サイトにJeneScriptの世界学校・日ムない</li> </ul> | þ           | )  |   |   |   |   |
|                                                                        | <ul> <li>■ 内容<br/>セイトが含意をまたてきるようにする</li> <li>ポロブアップアログイレクト</li> <li>ビイトにポップアップのがあかいグイレクトのためかからしたい</li> </ul>                                                      | Þ           |    |   |   |   |   |
|                                                                        | その他のコンテンツの設定                                                                                                    | ×           |    |   |   |   |   |

(4) 設定が[サイトに JavaScript の使用を許可しない]となっている場合は
 [JavaScript]を選択し、[サイトが JavaScript を使用できるようにする]を選択してください。

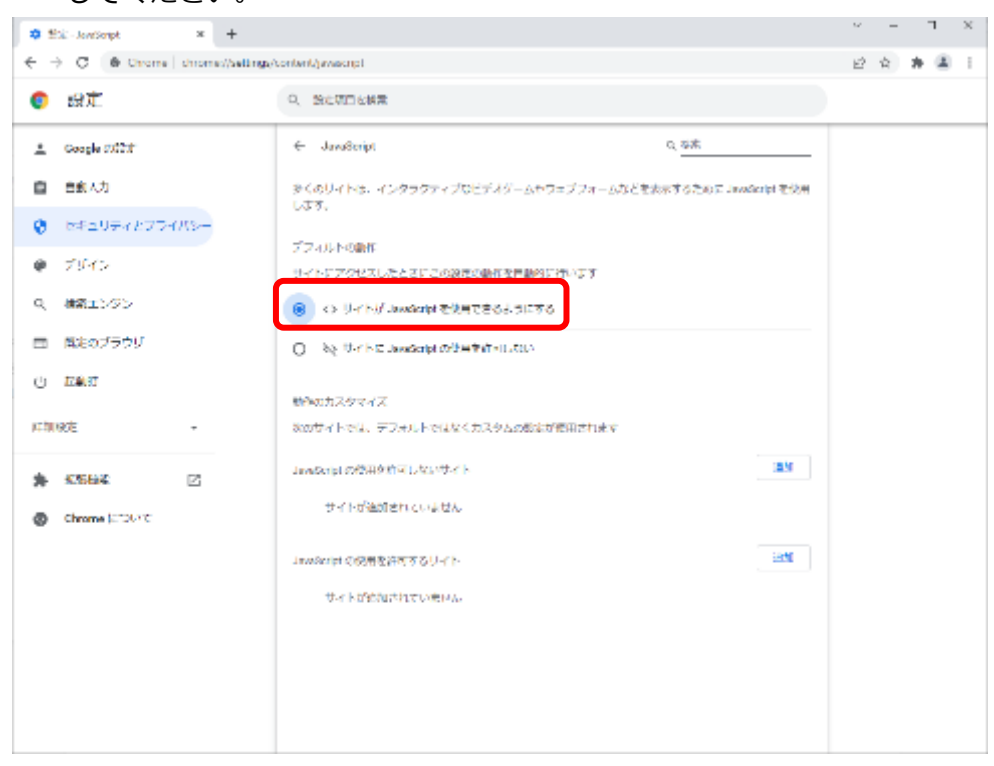

以上で JavaScript の設定は完了となります。

#### 1.2.4 Web ブラウザの設定(ポップアップブロックの解除)

Google Chrome をご使用される場合、以下のポップアップブロック解除設定を行ってください。

設定を行わない場合、一部ポップアップ画面が表示されませんのでご注意ください。 設定方法は以下を参照してください。

【ご使用される Web ブラウザのポップアップブロック解除の設定方法】

※Google Chrome 提供元より、事前の通知なく Web ブラウザの設定方法等が変更され る可能性があります。

(1) Google Chrome のツールバーの [設定メニュー] → [設定] を選択してください。

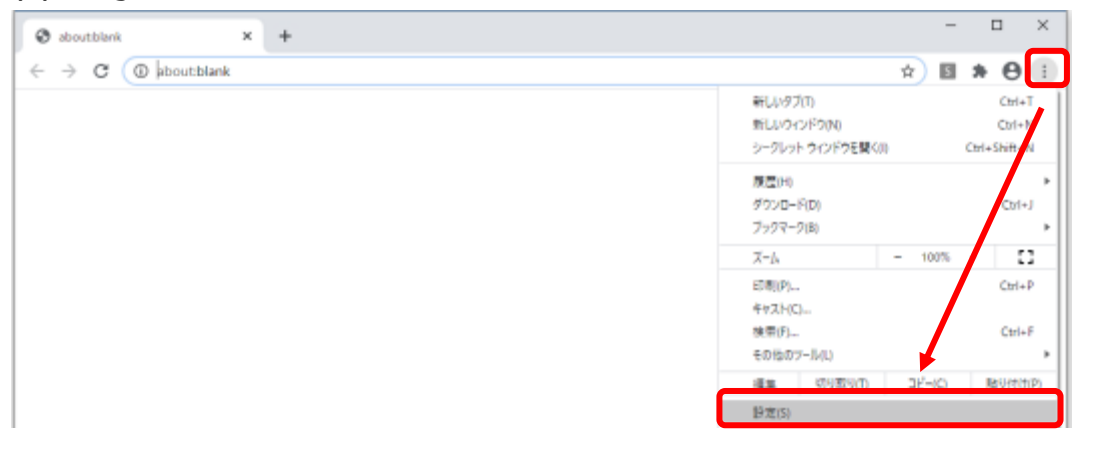

- (2) [設定]画面が表示されますので、画面上のテキストボックスに「ポップアップ」と入 カしてください。
- (3) [サイトの設定]ボタンが表示されますので、当該ボタンを押下してください。

| \$ 19 | * × +                   |                                                                                  | -   |     | ×   |
|-------|-------------------------|----------------------------------------------------------------------------------|-----|-----|-----|
| ← →   | C G Chrome   chrome//se | tings/7search=ポップアップ                                                             | ý þ | * 6 | ) = |
| 設定    |                         | Q ポップアップ                                                                         | 8   |     |     |
| *     | Googleの設定               | プライバシーとセキュリティ                                                                    |     |     |     |
| Ê     | 自動入力                    |                                                                                  |     |     |     |
| ۲     | 安全確認                    | ■ <b>開発推開</b> , Cookie、キャッシュなどを削除します                                             | ,   |     |     |
| Ø     | プライバシーとセキュリティ           | Cookie と他のサイトデータ<br>シークレットモードでサードバーティの Cookie がブロックされています                        | ,   |     |     |
| æ     | デザイン                    |                                                                                  |     |     |     |
| Q     | 検索エンワン                  | <ul> <li>セキュリティ<br/>検索構実1件 <sup>2</sup>ウワング(危険なサイトからの常調保経)などのゼキュリティ設定</li> </ul> | ,   |     |     |
|       | 既定のブラウザ                 |                                                                                  |     | 1   |     |
| Ċ     | 磁散转                     | 等 サイトが使用、表示できる情報(位置情報、カメラ、ボップアップなど)を動催します                                        | ,   | J   |     |

(4) [サイトの設定]画面が表示されますので、ポップアップとリダイレクト欄の当該ボタ ンを押下してください。

※ポップアップの下に許可と表示されている場合、この操作は必要ございません。

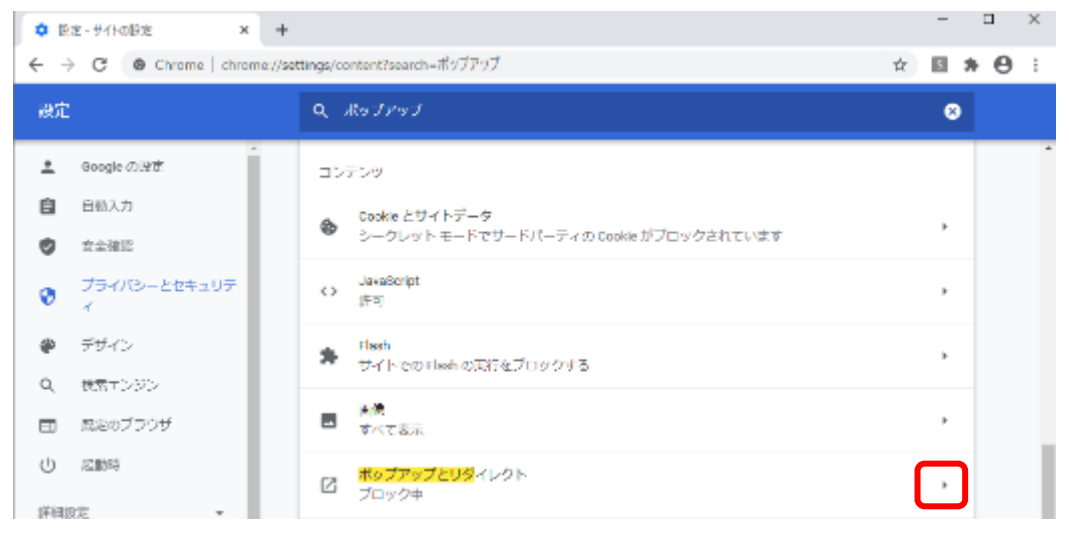

# ポップアップの[ブロック(推奨)]から[許可]に変更してください。

| 専 設定・ボップアップとリダイレクト × +                  |                                     | - L X             |
|-----------------------------------------|-------------------------------------|-------------------|
| ← → C © Chrome   chrome;//se            | (tings/content/popups2searchーボップアップ | \$ <b>8 ≯ θ</b> ∃ |
| 10/E                                    | Q、 ポップアップ                           | 8                 |
| Google ເກຟອງສະ                          | ← ポップアップとリダイレクト                     | 9. 被告             |
| <ul> <li>自10人力</li> <li>支全確認</li> </ul> | ブロック (推奨)                           | <b>•</b>          |
| _                                       |                                     |                   |
| 🗘 設定・ボップアップとリダイレクト 🗙 🕂                  |                                     | ×                 |
| ← → C ( O Chrome   chrome://set         | tings/content/popups?searchーボップアップ  | 🖈 🖬 🛪 😁 🗄         |
| 設定                                      | Q ポップアップ                            | •                 |
| 🔔 Google 🖉 🖾 E                          | ← ポップアップとリダイレクト                     | 0、 松田             |
| <ul> <li>日散入力</li> <li>安全暗認</li> </ul>  | 許可                                  |                   |

※すべてのサイトに対してのポップアップブロックを許可したくない場合は、 以下の設定をお願いいたします。 許可項目の[追加]を押下してください。

| <b>0</b> B | 2定・ポップアップとりダイレクト × +  |                                    | - 🗆 ×            |
|------------|-----------------------|------------------------------------|------------------|
| ← -        | Chrome   chrome://set | tings/content/popups?search=ポップアップ | ☆ <b>8 * 0</b> ÷ |
| 設定         |                       | Q ポップアップ                           | ٥                |
| ÷          | Google (2015)E        | < ポップアップとリダイレクト                    | 오. 松井            |
| e          | 目動入力                  |                                    |                  |
| ۲          | 安全確認                  | 許可                                 | •                |
| 0          | プライバシーとゼキュリティ         | ブロック                               | Alt              |
| ۹          | デザイン                  | at 21 all and a second state       |                  |
| Q          | 検索エンジン                | OH PARAMENTEN STOR                 |                  |
|            | 風泡のブラウザ               | <b>許可</b>                          | - BANT           |
| U          | 2004                  | サイトが追加されていません                      |                  |
|            |                       |                                    |                  |

# サイト欄に"[\*.]ib-crossmeetz.com"と入力してください。

| -tour to           |   |                 |        |
|--------------------|---|-----------------|--------|
| サイトの追加             |   |                 |        |
|                    |   |                 |        |
| [*.]crossmeetz.com | 1 |                 |        |
|                    |   |                 |        |
|                    |   | where Stational | 2040   |
|                    |   | 49260           | 266.01 |

[追加]ボタンを押下してください。

### 許可欄に上記で追加したものが表示されていることを確認してください。

| 章 協定・ポップアップとリダイレクト × +      |                                              | - 🗆 ×     |
|-----------------------------|----------------------------------------------|-----------|
| ← → C @ Chrome   chrome://s | ettings/content/popups?search=ポップアップ         | x 🖬 🛪 🖯 i |
| 設定                          | Q ポップアップ                                     | 8         |
| L Coogle (CIECE             | ← ポップアップとリダイレクト                              | Q. 校寿     |
| 自 日前入力                      |                                              |           |
| 21411文 🕲                    | ブロック(批元)                                     | 0         |
| プライバジーとセキュリティ               | 7094                                         | 32.01     |
| ∉ デザイン                      | and the Albert Albert and the second shall a |           |
| Q, 検索エンジン                   | OH HUMANISH CONTER                           |           |
| ■ 肌をのブラウザ                   | 許可                                           | 30.01     |
| ① 起動粉                       | [*]crossmeetz.com                            | 1         |
| 詳細設定 *                      |                                              |           |

以上でポップアップブロック解除の設定は完了となります。

# 2 ワンタイムパスワード方式ログイン

本サービスではワンタイムパスワード方式(One-Time Password / OTP)によるログインを行います。

# ・電子メール方式

ワンタイムパスワードとは、第三者による不正利用を防ぐための、使い捨てパスワードです。

ワンタイムパスワードは一度利用する、もしくは生成されてから一定時間を経過すると無効になります。 万が一第三者がワンタイムパスワードを入手しても、そのパスワードが利用できないため、「なりすまし」 といった不正利用ができません。

本章では、電子メール方式でのサービスへのログインに関する操作についてご説明いたしま す。

# 2.1 ワンタイムパスワード利用開始登録

本節では、電子メール方式での利用開始登録の操作についてご説明いたします。

(1) 本サービスで初めてワンタイムパスワードをご利用になる際は、[利用開始登録画面 へ]ボタンを押下してください。

| ト クンの利用酸塩型添かお油みのお客さま 利用機械型造がお油みでないお客さま<br>ワンタイムパスワードログイン素面へ 利用機能増加減回へ                                                                                                    |
|----------------------------------------------------------------------------------------------------|
| ワンタイムパスワード能量方式のご利用方法については、以下の資料をご参照ください。<br>ワンタイムパスワード数回りインマニュアル 🏷                                                                                                    |
| Sympatec:<br>Weldation A<br>ID Protection<br>・ 社会なフトにあまっている。<br>がなった。<br>メリアードをありている。<br>メリアードので、<br>メリアードをありている。<br>メリアードので、<br>メリアードので、<br>マント・<br>マント・<br>マント |
| Vertradenter ードを応ソフトが必要です。     が約をきかいはたってコンをクリックの上、インストールしてからご利用ください。                                                                                                    |

 (2) ワンタイムパスワード利用開始登録画面において、[ユーザ ID]および[ログインパス ワード]をご入力いただき、OTP 方式にて[電子メール]を選択し、[OTP 利用開始登 録]ボタンを押下してください。

| - ワンダイムハスワート利用開始登録画面                                                                                                    |  |
|----------------------------------------------------------------------------------------------------|--|
| ワンタイムパスワード(OTP)腰眶方式のお客様                                                                                                    |  |
| [STEP 1] ユーザID/パスワード入力 [STEP 2] トークンID/ワンタイムパスワード入力 [STEP 3] ワンタイムパスワード入力<br>「ユーザID / ログインパスワード」を入力して、[OTF利用間始重要] ボタンを押してください。 |  |
| ユーザID 9998000286<br>ログインパスワード ····································                                                             |  |
| ログインパスワード欄は、入力文字によらず[●]に<br>置き換えて表示されますので、大文字・小文字に<br>注意してご入力ください。                                                             |  |

※ユーザ ID、ログインパスワードはユーザ種類によって以下となります。
 当金庫にお申し込みいただいた管理者権限ユーザの場合、新規のお申込みの際、
 当金庫から郵送される「ご利用開始のお知らせ」に記載されているユーザ ID と、
 初期パスワードをご利用ください。

お客様社内で管理者権限ユーザによって新規に作成いただいた他の管理者権限ユ ーザと担当者権限ユーザの場合、初回利用の際、御社内の管理者権限ユーザ(作成 者)で作成してもらったユーザ ID と初期パスワードをご利用ください。※ご利用 開始後、事情により再度利用開始登録をご実施される場合のログインパスワードに ついてはお客様自身がご設定されたパスワードとなります。なお、ログインパスワ ードを失念された場合、お客様社内の管理者権限ユーザに再設定依頼をしていただ きますようお願いします。

■画面上のボタンをクリックしても反応がない場合
 →もう一つ別に、本サービスの画面を開いていませんか?
 …本サービスは、複数画面でご利用いただくことはできません。
 他のウィンドウを閉じて、再度ボタンをクリックしてみてください。

(3) OTP 利用開始登録画面が表示されますので、ワンタイムパスワードを受け取るメー ルアドレスを OTP 利用開始登録画面の[メールアドレス]の欄に入力し、[OTP メー ル送信]ボタンを押下してください。

| OIP利用開始登録画面                                                        | MCPXLGN042N-1 |
|--------------------------------------------------------------------|---------------|
| ワンタイムパスワード (OTP) 読証方式のお客様                                          |               |
|                                                                    |               |
| [STEP 1] ユーザロ/パスワード入力 / [STEP 2] メールアドレス入力 / [STEP 3] ワンタイムパスワード入力 |               |
|                                                                    |               |
| OTP快適知するメールアドレスを入力してください                                           |               |
|                                                                    |               |
| メールアドレス                                                            |               |
| OTPメール送信<br>キャンセル                                                  |               |
|                                                                    |               |
|                                                                    |               |

(4) 生成された「ワンタイムパスワード」が、(3)にて登録したメールアドレス宛に届きます。

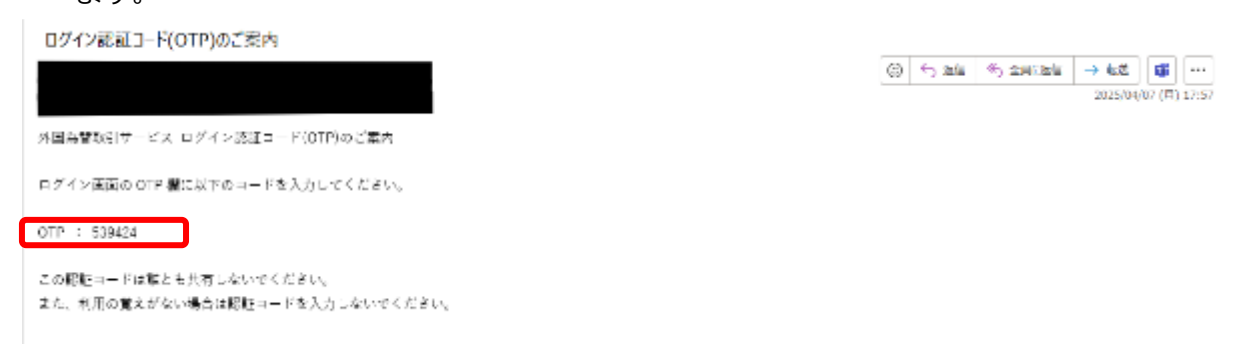

(5) 生成された[ワンタイムパスワード]を OTP 認証画面の[OTP] の欄に入力し、[OTP ログイン]ボタンを押下してください。

ワンタイムパスワードの有効期限は5分間となっておりますのでご注意ください。

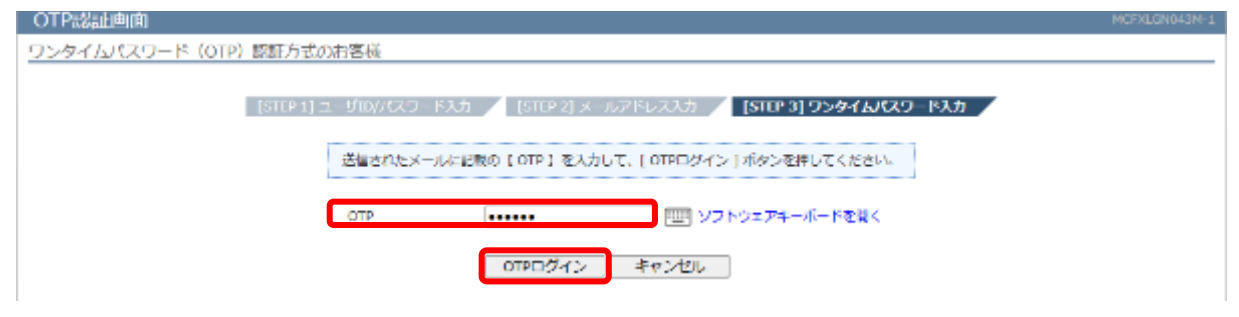

- (6) 以下の場合は、パスワード変更画面が表示されますので、ログインパスワードを変更 してください。ログインパスワードを変更されませんと、サービスにログインするこ とはできません。
  - (a) 初めてサービスにログインする場合
  - (b) ログインパスワードの有効期限(※)が切れている状態でログインする場合
  - (c) お客様社内の管理者権限ユーザによりパスワード再設定等を行った後にログイン する場合
- ※ ログインパスワードの有効期限は、パスワードを設定してから 180 日(暦日)間です。

| - + ÷ 10      | 弊金庫にお申込みいただいた管理者権限ユーザの場合、送付されてきた「ご利用開始の |                                                   |  |  |  |  |
|---------------|-----------------------------------------|---------------------------------------------------|--|--|--|--|
|               | お知らせ」に記載したものをご入力ください。                   |                                                   |  |  |  |  |
| עו פ–ע        | お客様社内で作成されたユーザの場合、管理者権限ユーザ(作成者)で作成してもらっ |                                                   |  |  |  |  |
|               | たユーザ ID をご入力ください。                       |                                                   |  |  |  |  |
| ログイン<br>パスワード | 初めて<br>ログインされる場合                        | 上記の方法から取得した「初期 <mark>パスワード</mark> 」をご入力ください。      |  |  |  |  |
|               | 2回目以降の<br>ログインの場合                       | 初回ログイン時、またはパスワード再設定等に変更されたログ<br>インパスワードを入力してください。 |  |  |  |  |

[現在のパスワード] [新しいパスワード]、[再入力]をご入力いただき、[パスワード 変更]ボタンを押下してください。

※パスワード変更の条件については Appendix を参照ください。

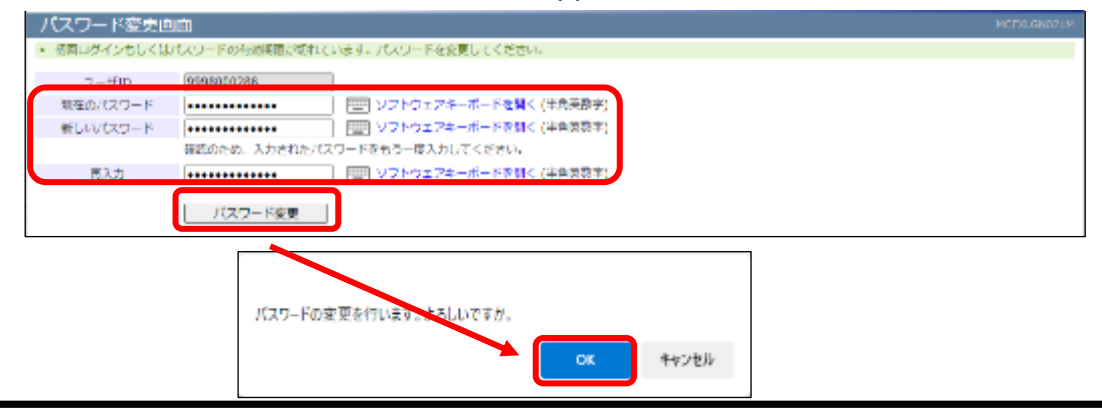

(7) パスワード変更に成功すると、「初期画面」が表示されます。 右上のアイコンをクリックすると[お客様名]、[ユーザ ID]、[ユーザ名]が表示されま すので正しいことをご確認のうえ、サービスをご利用ください。 これより以降、各サービスのご利用が可能となります。

| =                     |                                     |            |       |                    |             |
|-----------------------|-------------------------------------|------------|-------|--------------------|-------------|
| 20170 0130            | 80. 取引統法入力画面                        |            |       | ユーザー(SN)           | X           |
| Realitie              |                                     |            |       |                    |             |
| 50.707157<br>50.99158 | 8/158                               | 31/32-1/29 |       | お毎様名               |             |
| 2087                  | 7*)#*7                              | メ変列を注      | +2192 | 2-90               |             |
|                       |                                     | 04000      |       | 1-70<br>1000/00.00 |             |
| 取引形物                  | 確定日取引 ♥                             | 取扱用        |       | MI2001708          | Ex months a |
| 期日 - (義終期日)           | -                                   |            |       |                    | e coror     |
|                       | iller Distant i - b                 |            |       |                    |             |
|                       |                                     |            |       |                    |             |
| 7.84                  |                                     |            |       |                    |             |
| 元連載                   | apr V                               |            |       |                    |             |
| 取引随業績(円)              | 100,000,000,000                     |            |       |                    |             |
| 使用鍵(円)                | 101,926,617                         |            |       |                    |             |
| 取引(可能損(円)             | 99,898,073,383 <b>Fer</b>           |            |       |                    |             |
|                       |                                     |            |       |                    |             |
| 1202040               | ※カットオフライム以降に増加したお取引は、取扱口が豊富美口となります。 |            |       |                    |             |
| 2000日1月前/以下           |                                     |            |       |                    |             |
| 00700074              |                                     |            |       |                    |             |
|                       |                                     |            |       |                    |             |
|                       |                                     |            |       |                    |             |
|                       | /                                   |            |       |                    |             |
|                       | 4-2                                 |            |       |                    |             |
|                       |                                     |            |       |                    |             |
|                       |                                     |            |       |                    |             |

### 2.2 ワンタイムパスワード利用開始登録に失敗した場合

本節では、ワンタイムパスワードの利用開始登録に失敗した場合の操作について ご説明いたします。

# 2.2.1 ユーザの OTP 申込がされていない場合

ユーザの OTP 申込がされていない場合、ワンタイムパスワード利用開始登録画面にて [OTP 利用開始登録]ボタンを押下すると、以下画面のエラーメッセージが表示されます。

OTP が無効になっている可能性がありますので、入力内容をご確認のうえ、お客様社内の管理者権限ユーザに業務メニューの「ユーザ管理」にて設定状況について確認依頼をお願いいたします。

| - ロンクイルパフロード利用制体の特定素                                                    |                                                                                                    | MCF/ILGN041M |
|-------------------------------------------------------------------------|----------------------------------------------------------------------------------------------------|--------------|
| <ul> <li>【エラー】お客様はワンタイムパスワード方式でのログインをお申し込み</li> </ul>                   | いただいておりません。ID・バスワード方式でログインを行ってください。(RMCFXLGN001049E)                                                                   |              |
| ワンタイムパスワード(OTP)認証方式のお客様                                                 |                                                                                                    |              |
| [STEP 1] ユーザID/パスワード入力<br>「ユーザID / ログインパ<br>ユーザID<br>ログインパスワード<br>OTP方式 | TEP 2] トークンDD/ワンタイル/スワード大力<br>スワードJ を入力して、[ OTP和用業施設録 ] ボタンを押してください。<br>9998000009<br>・・・・・・・・・・・・・・・・・・・・・・・・・・・・・・・・ |              |

なお、弊金庫にお申し込みいただいた管理者権限ユーザの場合、お客様社内の他の管理者権 限ユーザにお問い合わせください。他の管理者権限ユーザがいない場合、外為 Web サポー トデスクにご連絡ください。

# 2.2.2 ワンタイムパスワードが届かない場合

入力したメールアドレスが誤っている可能性がありますため、再度ご確認ください。

### 2.2.3 ワンタイムパスワードの登録に失敗した場合

[OTP]に誤った値を入力した状態で[OTP ログイン]ボタンを押下すると、エラーメッセージが表示されます。

| OTP。然此画面                                                         | MCFXLGN043M-1                                                                                                    |
|------------------------------------------------------------------|----------------------------------------------------------------------------------------------------|
| <ul> <li>【エラー】OTP曖距に失敗しました。(OTP不一致) (RMCFXLGN001062E)</li> </ul> |                                                                                                    |
| ワンタイムパスワード (OTP) 認証方式のお客様                                        |                                                                                                    |
| [STEP 1] ユーザル/パスワード入力 [STEP<br>送催されたメールに把数の [ OTP ]<br>OTP       | <ul> <li>*2] メールアドレススカ [SIEP3] ワンタイムJCKワード入力</li> <li>を入力して、[OTPDダイン] ボタンを押してください、</li> <li>         ・型 ソフトウェアキーボードを整く         ・・・・・・・・・・・・・・・・・・・・・・・・・・・・・</li></ul> |

入力内容をご確認のうえ、再入力をお願いいたします。

また、以下の場合、ワンタイムパスワードの有効期限切れによるエラーが発生いたしま す。この場合は、[キャンセル]ボタンを押下し、再度ユーザ ID/パスワード入力から実 施をお願いいたします。

・ワンタイムパスワード入力誤りを3回以上繰り返す

・ワンタイムパスワードの有効期限(5分)を超過する。

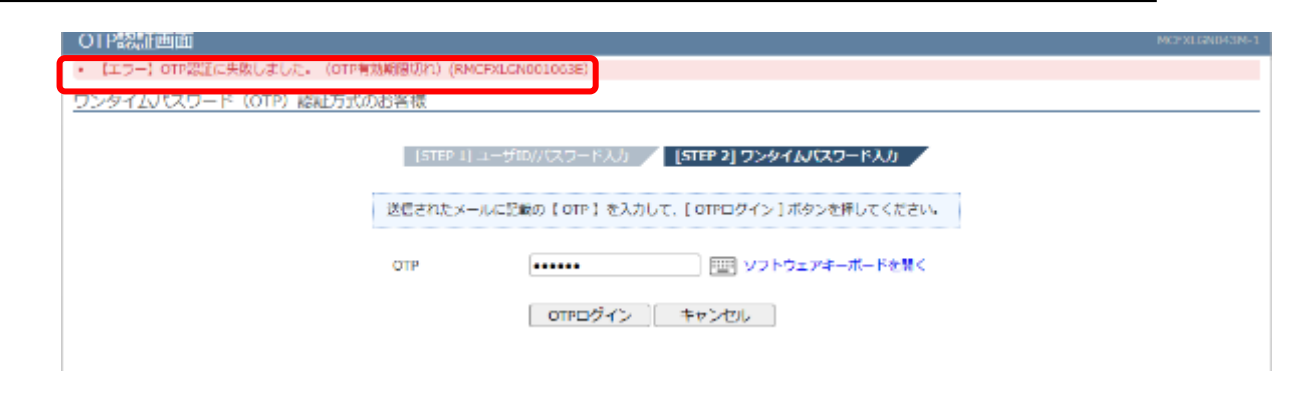

# 2.3 ワンタイムパスワード方式ログイン

(1) ワンタイムパスワード利用開始登録が完了しているユーザでのログインは、[ワンタ イムパスワードログイン画面へ]ボタンを押下してください。

| トークンの利用開始登録がお洗みのお客さま 利用開始登録がお洗みでないお客さま                                                                                                    |  |
|----------------------------------------------------------------------------------------------------|--|
| ワンタイルパスワードログイン街面へ 利用目前春秋雨面へ                                                                                                    |  |
| ワンタイムパスワード高級方式のご利用方法については、以下の資料をご参照ください。<br>ワンタイムパスワード航日ダインマニュアル 第                                                                                                    |  |
| Symantice.<br>Symantice.<br>Synthetice &<br>Protection &<br>Protection &<br>Prot |  |
|                                                                                                    |  |
|                                                                                                    |  |

(2) ワンタイムパスワード認証方式ログイン画面において、[ユーザ ID]および[パスワード]をご入力いただき、OTP 方式にて[電子メール]を選択し、[ログイン]ボタンを押下してください。

| ワンタイムバスワード認証方式ログイン               |                                                                                   | HORALGNOH1M |
|----------------------------------|-----------------------------------------------------------------------------------|-------------|
| ワンタイムパスワード (OTP) 認証方式のお客様        |                                                                                   |             |
| (SIEP 1)<br>「ユーザD                | ユーザル/パスワード入力<br>(3/10-2) ワンティムパペワード入力<br>/ ログインパスワードJ を入力して、[ ログイン ] ボタンを押してください。 |             |
| ユーザID<br>ログインパス<br>OTP方式         | 9998000286<br>フード                                                                 |             |
|                                  | ログイン 前端回へ戻る                                                                       |             |
| ID/PW 入力画面を Web ブラ               | ウザのお気に入りへ登録すると、正常に開く                                                              | ことができ       |
| ない場合がありますので、<br>Web ブラウザのお気に入りへく | のこの画面の登録はご遠慮ください。                                                                 |             |
|                                  |                                                                                   |             |

| ユーザ ID        | ご利用登録時のユーザ ID をご入力ください。          |
|---------------|----------------------------------|
| ログイン<br>パスワード | 初回ログイン時に変更されたログインパスワードを入力してください。 |

- ※ ユーザ ID・ログインパスワードを失念された場合、お客様社内の管理者権限ユーザにお問い合わせください。
- ※ 管理者権限ユーザご自身のユーザ ID・ログインパスワードを失念された場合、且つお客様社内に他の管 理者権限ユーザがいない、もしくはログインできない場合、外為 Web サポートデスクにご連絡ください。
  - (3) ユーザ ID・ログインパスワードが正しく入力されている場合、利用開始登録時に設定したメールアドレスにワンタイムパスワードが届きます。

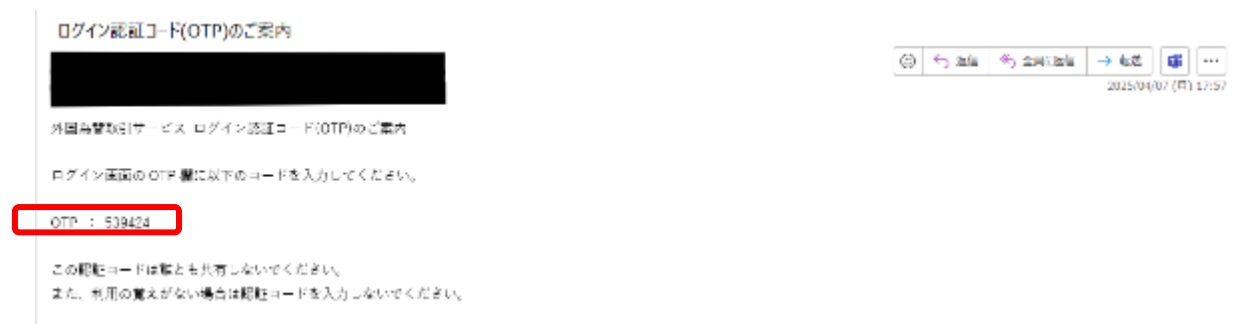

(4) 届いた「ワンタイムパスワード」を[OTP]欄に入力し、[OTP ログイン]ボタンを押下 してください。

| OT PROBLEMIN         |                      |                                  |   |
|----------------------|----------------------|----------------------------------|---|
| ワンタイムパスワード(OTP) 隠眐方式 | のお客様                 |                                  |   |
|                      | [STEP 1] ユーザロンパスワードス | <u>ስ [STEP 2] ワンタイム/ር</u> スワードスカ |   |
|                      | 送信されたメールに記載の【OTP】を   | 入力して、[ OTPログイン ] ボタンを押してください。    | ] |
|                      | ОТР                  | 型 ソフトウェアキーボードを描く                 |   |
|                      | OTPログイ               | シー キャンゼル                         |   |
|                      |                      |                                  |   |

- (5) 以下の場合は、パスワード変更画面が表示されますので、ログインパスワードを変更 してください。ログインパスワードを変更されませんと、サービスにログインするこ とはできません。
  - (a) ログインパスワードの有効期限(※)が切れている状態でログインする場合
  - (b) ログインパスワードの再設定等を行った後にログインする場合

※ログインパスワードの有効期限は、ログインパスワードを設定してから 180日(暦日)間です。

[新しいパスワード]、[新しいパスワード(再入力)]をご入力いただき、

[パスワード変更]ボタンを押下してください。

※パスワード変更の条件については Appendix を参照ください。

|   | バスワード窒更回                                          |               |             |            |         |  |  |
|---|---------------------------------------------------|---------------|-------------|------------|---------|--|--|
|   | <ul> <li>         ・         ・         ・</li></ul> | パスワードの有効機能が知れ | ています パスワード  | を変更してください。 |         |  |  |
|   | 7-∰ID                                             | 9998000286    |             |            |         |  |  |
| ľ | 現在のパスワード                                          | •••••         | 一 一 ソフトウェ   | アキーボードを聞く  | (半角英数字) |  |  |
|   | 新しいバスワード                                          | ******        | 一回 ソフトウエ    | アキーボードを聞く  | (半角英数字) |  |  |
|   |                                                   | 確認のため、入力された/  | てスワードをもう一度入 | カしてください。   |         |  |  |
|   | 雨入力                                               | ••••          | 一回 ソフトウエ    | アキーボードを聞く  | (半角英数字) |  |  |
|   |                                                   | パスワード変更       |             |            |         |  |  |
|   | バスワードの変更を行い                                       | います。よろしいですか。  |             | キャンセル      |         |  |  |

(6) パスワード変更に成功すると、「初期画面」が表示されます。 右上のアイコンをクリックすると[お客様名]、[ユーザ ID]、[ユーザ名]が表示されま すので正しいことをご確認のうえ、サービスをご利用ください。 これより以降、各サービスのご利用が可能となります。

| ≡                   |                 |                     |               |                   |       |              |          |
|---------------------|-----------------|---------------------|---------------|-------------------|-------|--------------|----------|
| 201976 830          | Ret 取引締結入       | 力画面                 |               |                   |       | ユーザー情報       | ж        |
| 取引内容                |                 |                     |               |                   |       | お事業名         |          |
| 受け番号                |                 | 予約番号                |               | コンファーム区分<br>お取引文法 | 主法英国和 | ユーザル<br>ユーザ名 |          |
| 取为形態<br>期日 - (種肉期日) | 確定日取引 ▼<br>-    |                     |               | <b>彩</b> 成日       |       | 東王ログイン日時     | D 07701- |
| TAX                 | iiliti<br>USO ♥ | 取引全朝                | L->           |                   |       |              |          |
| 75.A.H              | apr 👻           |                     | 1             |                   |       |              |          |
| 取引閉業損(円)            | 100,000,0       | 000,000             |               |                   |       |              |          |
| (決用値(円))            | 101,5           | 326,617             |               |                   |       |              |          |
| 取引可能提供(円)           | 99,898,0        | 173,383 <b>F</b> #f |               |                   |       |              |          |
| お客様管理番号<br>お取引目的/メモ | ※力ットオフタイム以降     | に特徴したお取引は、第         | 級日が聖賞県日となります。 |                   |       |              |          |
| Ŀ                   | /               |                     |               |                   |       |              |          |

# 2.4 ログインに失敗した場合

本節では、ログイン認証に失敗した場合についてご説明いたします。

# 2.4.1 ユーザ ID・ログインパスワードによる認証に失敗した場合

[ユーザ ID] [ログインパスワード]に誤った値を入力した状態で [ログイン]ボタンを 押下すると、エラーメッセージが表示されます。

[ユーザ ID] [ログインパスワード]をご確認の上、再入力をお願いいたします。

| ワンタイムパスワード器証方式ログ                             | H2                                                                                                    | MCPXLGND41M |
|----------------------------------------------|----------------------------------------------------------------------------------------------------|-------------|
| <ul> <li>(エラー) ユーザIDちしくはパスワードに誤りが</li> </ul> | (あります。(RMCFXLGN001001E)                                                                                                    |             |
| ワンタイムパスワード (OTP) 駆逐方式の                       | お客様                                                                                                    |             |
|                                              | [STEP 1] ユーザロ/パスワード入力     [STEP 2] ワンタイムパスワード入力       「コーザロ/ログインパスワード」を入力して、「ログイン 】ボタンを探してください。       ユーザロ     9990000044       ログインパスワード     「「」」 |             |
|                                              |                                                                                                    |             |
|                                              |                                                                                                    |             |
|                                              |                                                                                                    |             |

# ※ご注意

ログインパスワード認証に所定回数連続して失敗されますと、そのユーザ ID は使用不能 (ログインパスワードロック状態)となります。

その場合は、ロック解除が必要となります。ロック解除についてはお客様社内の管理者権 限ユーザにご依頼ください。操作方法については「操作マニュアル ユーザ管理編」の 「ログインパスワード変更/ログインパスワードロック解除」を参照ください。管理者権 限ユーザご自身の場合、且つお客様社内に他の管理者権限ユーザがいない場合、外為 Web サポートデスクにご連絡ください

パスワードを入力する際は、大文字/小文字が正しく入力されていることをご確認いただ きますよう、お願いいたします。

正しいログインパスワードを入力してもエラーとなる場合、 テキストエディタ(メモ帳)などを開いて入力してみましょう。 CAPS LOCK キーが有功になっていて、大文字・小文字が逆に入力されている場合がありま す。

## 2.4.2 ワンタイムパスワードによる認証に失敗した場合

[OTP]に誤ったワンタイムパスワードや有効期限の切れたワンタイムパスワードを入力 した状態で[OTP ログイン]ボタンを押下すると、エラーメッセージが表示されます。

「ワンタイムパスワード」を改めてご確認のうえ、再入力をお願いいたします。

| O1P認証面面                                     |                                                  |                                                                                            |  |
|---------------------------------------------|--------------------------------------------------|--------------------------------------------------------------------------------------------|--|
| <ul> <li>【エラー】OTP認証に失敗しました。(OTP有</li> </ul> | 効範疇切れ) (RMCFXLCN001063E)                         |                                                                                            |  |
| ワンタイムパスワード (OTP) 総配方式の                      | Distare                                          |                                                                                            |  |
|                                             | (STEP 1) ユーザID/パスワー<br>送信されたメールに記載の ( OTP<br>OTP | ド人力 [STEP 2] ワンタイムバスワード人力<br>1 を入力して、[OTPログイン]ボタンを押してください<br>回 ソフトウェアキーボードを開く<br>ダイン キャンセル |  |
|                                             |                                                  |                                                                                            |  |

| ※ご注意                                                                                                    |
|----------------------------------------------------------------------------------------------------|
| ワンタイムパスワード認証に <b>3回</b> 連続して失敗する、もしくはワンタイムパスワードの有効                                                         |
| 期限(5分)を超過した場合、パスワードの有効期限切れエラーが発生いたします。                                                                     |
| ワンタイムパスワード有効期限切れになった場合は、[キャンセル]ボタンを押下し、再度ユー                                                                |
| ザ ID/パスワード入力から実施し、新しいワンタイムパスワードの発行をお願いいたします。                                                               |
| OTD 調想         MCFALGN043M-           ・【エラー】OTP認証に失敗しました。(OTP有効期間切れ)(RMCFXLGN001063E)         MCFALGN043M- |
| ワンタイムパスワード(OTP)認証方式のお客様                                                                                    |
| [STEP 1] ユーザID/パスワード入力 / [STEP 2] メールアドレス入力 / [STEP 3] ワンタイムパスワード入力                                        |
| 送信されたメールに記載の【OTP】を入力して、[OTPログイン]ボタンを押してください。                                                               |
| OTP ・・・・・・ デジントウェアキーボードを開く                                                                                 |
| OTPログイン キャンセル                                                                                              |
|                                                                                                    |
|                                                                                                    |
|                                                                                                    |

#### 3 ログアウト方法

本章では、サービスのログアウトの操作についてご説明いたします。

#### 3.1 ログアウト

本節では、業務終了後にサービスからログアウトされる操作についてご説明いたします。

(1) 右上のアイコンをクリックするとユーザ情報が表示されますので[ログアウト]ボタン を押下してください。

| * | ログアウトの際は、必ずログアウトボタンを押下のうえ、終了処理を行なってください。     |
|---|----------------------------------------------|
| * | 画面右上の×ボタンで画面を閉じられますと、次回ログイン時に通常どおりログイン出来ない   |
|   | 可能性があります。                                    |
|   | その際は、ログイン画面に[再ログイン]ボタンが表示されますので、[再ログイン]ボタンを押 |
|   | 下し、ログインを行なってください。                            |

|                         | CrossMeetz                                   |         |                      |                 |           |
|-------------------------|----------------------------------------------|---------|----------------------|-----------------|-----------|
| - <del>1</del> 10 - 2-1 | 増き ユーザ管理画面                                   |         |                      | ユーザー情報          | ж         |
| 抽出条件                    |                                              |         |                      | 出来现名            |           |
| <b>契约余数检查</b>           | <b>信道</b> 時行                                 | CIF== N | CM01000              | 7— <u>t</u> £lD |           |
| <b>1</b> 58             | マニュアルサンブル                                    | 戰別先書号   | CM11253              | ユーザネ            |           |
| 的实际分                    | 法人前席 >>                                      | ユーザ回分   | 市営法人ユーザ              | 前回中华有少日的        |           |
| n – <del>U</del> to     |                                              | 7-58    |                      |                 | E+ 09791- |
| 有功/篇功                   | ( 第25 - 10 - 10 - 10 - 10 - 10 - 10 - 10 - 1 |         | 1822 1               | 開始が生たった。        |           |
| 抽出結果                    |                                              |         |                      |                 |           |
| · -                     | -ym 1-y2 NSRA NSRA                           |         | 取引先基号 取扱交店器          | 時 取扱交信名         | 推測ロール名    |
| 138                     | 55 <del></del>                               | ਤ ਖੋ-1  | (H.)) <b>(H2823)</b> |                 | ,         |

(2) 下画面のとおり、ログアウトした旨のメッセージが表示され、サービスからの ログアウトが完了します。

| ーログアウト                         |     |
|--------------------------------|-----|
| <ul> <li>ログアントしました。</li> </ul> |     |
|                                |     |
|                                |     |
|                                | 間じる |
|                                |     |
|                                |     |
|                                |     |
|                                |     |
|                                |     |
|                                |     |
|                                |     |
|                                |     |

(3) ログアウトボタンを押下せずブラウザを終了した場合、次回ログイン時に前回正常に ログアウト処理が行われなかった旨が表示されます。

その際、ログイン画面上に「再ログイン」ボタンが表示されますので、押下し本サー ビスにログインしてください。

| - ワンタイムバスワード認証方式ログイン                                                               |                                                           | ALCHOMSH |
|------------------------------------------------------------------------------------|-----------------------------------------------------------|----------|
| <ul> <li>(エラー)時間正常にログアウト保障が行われませんでした。[セッシ:<br/>ワンタイムパスワード(OTP) 設計方式のお客様</li> </ul> | コンを消去して無助ログインを行う手を実動にして再要 ログイン を行ってください。(RMCFALGN001032E) |          |
| [STEP 1] 7-9                                                                       | በመ/ተዱማ – የእንሱ 🗾 በግግሥብ የንድምብ አንዱም - የ እንሱ                  |          |
| ິ≣ສ 100/0 <i>0</i> .                                                               | インパペン「ド」と入力して、「ログイン「ボタンを押してくたさい。                          |          |
| ユーザID<br>ログインバスウード                                                                 | 9998010288                                                |          |
| 107485-80486484111.                                                                |                                                           |          |
|                                                                                    | OV12 Based New                                            |          |
|                                                                                    |                                                           |          |
|                                                                                    |                                                           |          |

# 4 Appendix

| ペパス | ワード変更の条件                           |
|-----|------------------------------------|
| ペフ  | ード変更の際、下記の条件を満たしたパスワードを設定してください。   |
| そ件を | 満たしていない場合は変更することができません。            |
|     | 前回および前々回設定していたパスワードと異なっていること。      |
| 1   | (本サービスは直近2世代前までのパスワードを記憶していますので、   |
|     | 2 世代前までに設定していたパスワードを使用することはできません。) |
| 2   | パスワードの桁数が6桁以上16桁以下であること。           |
| 3   | ユーザ名と異なる文字列であること。                  |
| 4   | 半角英数字記号以外を入力しないこと。                 |
| 5   | 英字と数字を混在させていること。なお、英字は大文字・小文字を     |
|     | 区別しますので、注意してご入力ください。               |